מצב הגשה
 אין נסיונות

 מצב הגשה
 אין נסיונות

 מצב מתן הציון
 לא ניתן ציון

 עדכון אחרון

 הערות להגשה
 הערות (ח)

 הערות להגשה
 הערות (ח)

 יות הוספת הגשה
 יות המטלה

לאחר מכן יש ללחוץ:

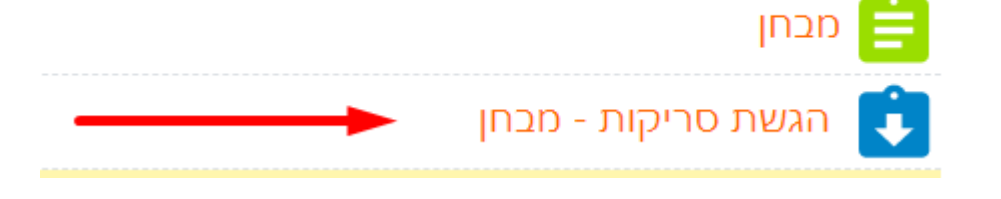

\* לוחצים על הלחצן "הגשת סריקות"

\* ראשית כל, יש ללחוץ הגשת מבחן בדפדפן המאובטח (אותו החלון שבו נעשתה הבחינה).
לאחר מכן יש לסגור את הדפדפן המאובטח.
\* יש לסרוק את הדפים שכתבתם עליהם באמצעות תוכנת סריקה בפלאפון.
\* יש לסרוק את הדפים שכתבתם עליהם באמצעות תוכנת סריקה בפלאפון.
\* יש לסרוק את הדפים שכתבתם עליהם באמצעות תוכנת סריקה בפלאפון.
\* יש לסרוק את הדפים שכתבתם עליהם באמצעות תוכנת סריקה בפלאפון.
\* יש לסרוק את הדפים שכתבתם עליהם באמצעות תוכנת סריקה בפלאפון.
\* יש לסרוק את הדפים שכתבתם עליהם באמצעות תוכנת סריקה בפלאפון.
\* יש לסרוק את הדפים שכתבתם עליהם באמצעות להוכיד בחנות האפליקציות.
Iלכן מומלץ להשתמש בתוכנה CamScanner שניתן להוריד בחנות האפליקציות.
בדרך כלל מתבקש להכין את כל הסריקות בקובץ אחד מסוג PDF. (אם נדרש אחרת יצויין בשאלון).
\* יותר פשוט להגיש דרך המחשב – לכן יש להעביר את קובץ ה PDF למחשב.
ניתן לעשות זאת באמצעות לבח: WhatsApp Web, לשלוח לעצמך במייל, להעביר באמצעות כבל.
\* נכנסים למודל דרך דפדפן רגיל כמו: WhatsApp Web, העביר פגויל, להעביר באמצעות כבל.

בתום הבחינה בדפדפן המאובטח יש לבצע את השלבים הבאים על מנת להגיש את הסריקות

הגשת המבחן סריקות:

## יש לגרור את הקבצים שהעברתם לחלונית:

| נפח קבצים מירבי: 100MB, מספר קבצים מצורפים מירבי: 20                    |                     | קבצי הגשה |
|-------------------------------------------------------------------------|---------------------|-----------|
|                                                                         |                     |           |
|                                                                         | קבצים 🗖             |           |
| על ידי גרירה ושחרור.<br>נים מהמחשב האישי לרכיב זה, על ידי גרירה ושחרור. | ניתן להעתיק קבצ     |           |
|                                                                         | שמירת שינויים ביטול |           |

ללחוץ שמירת שינויים. לאחר מכן בחלק מהמבחנים(מבחנים שהופעלה האפשרות להגיש כטיוטה) צריך ללחוץ "הגשת מטלה" .